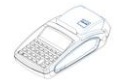

## КРАТКА ИНСТРУКЦИЯ

За да започнете работа с ФУ, натиснете и задръжте 🔯 . 6 режима на работа. Преход от един режим към друг се осъществява с 🚥

## СМЯНА НА ХАРТИЕНА РОЛКА

При работа с ЕКАФП се използва следната хартиена лента за клиентски касови бележки:

•Тип на хартията - термо хартия • Дебелина на хартията - 0,05 +0,01 / -0.005 мм • Ширина на хартията - 57 ±0,5 мм • Външен диаметър на ролката - 52 мм • Външен диаметър на ролката - 52 мм

Моля следвайте по – долуописаните стъпки за смяна и поставяне на ролка!

Отворете капака като вдигнете палеца посочен на фиг. 1

Поставете ролката /фиг.2.

Натиснете капака като извадите началото на ролката през отвора до щракване на бутона/фиг.3.

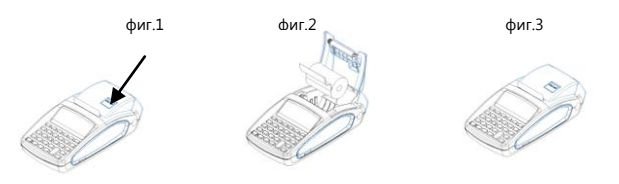

# РЕЖИМ РЕГИСТРАЦИЯ

# ПРОДАЖБА ПО СВОБОДНА ЦЕНА КЪМ ДЕПАРТАМЕНТ

Продажба по свободна цена към департаменти се осъществява като с помощта на 🚥 избирате меню РЕГИСТРАЦИЯ. Въвеждате парола и потвърждавате.

|       | Регистрация      |                | 0.00          | ]                                         | Дпт 01             |                      | В БРОЙ              |
|-------|------------------|----------------|---------------|-------------------------------------------|--------------------|----------------------|---------------------|
| MODE  |                  | 1 CLK          |               | 2.3501                                    | 2.35               | ի ու                 | 2.35                |
| За да | приключите касов | ата бележка, н | натиснете 🛯 Г | lo този начин можете да извършите продажб | ба по свободна цен | на по всеки департам | ент, който желаете. |

# СТОРНО ОПЕРАТОРСКА ГРЕШКА

| за да се издаде оторно по причина операторска грешка се напискат последователно клавишите со де се издистлеж се индицира номера на | 4                                               | фирма:                                                   |
|----------------------------------------------------------------------------------------------------|-------------------------------------------------|----------------------------------------------------------|
| документ, на който ще бъде направена Сторно бележка.                                                                               | ENK.                                            | Адрес:<br>121081166                                      |
| 0.00 СТЕЛАТ ГОТ Документ Въведете номер на документ, напр. 5                                                                       | #0001 Оператор<br>ОПЕРАТ(                       | р 01 0001<br>СТОРНО<br>ОРСКА ГРЕШКА                      |
| Документ Б Дата Въведете дата/час на издадения документ, потвърдете с вт Час Час                                                   | ФП:3699953D<br>Дпт 01                           | лоз<br>12.11.2019 11:09:35<br>1.00 в                     |
|                                                                                                    | ОБЩА СУМА:                                      | 1.00                                                     |
|                                                                                                    | D DEON ND                                       | 01 артикул                                               |
| вт ФП: Въведете номер на фискалната памет на устройството, от което издадена бележката, на която ще правите сторно.                |                                                 | 12.11.2019 13:52:21                                      |
| Например: 36999530 и потвърдете с 📧 СТОРНО<br>36999530 СТОРНО<br>0.00 Въведете сумата, която ще сторнирате.Например за 1.00 лв,    | С ФИСКА<br>DY999530<br>E0587-1430<br>44905-2991 | JIEH BOH<br>36999530<br>C0-E729C-46289<br>r5-0892r-75987 |
| натиснете 1 1.00 Ф. Длт 01 Натиснете н В БРОЙ ЛВ 1.00                                                                              | 11905=2998                                      | 53-0092 <u>8-7398</u> /                                  |

## Сторно по причина връщане/рекламации

За да се издаде Сторно по причина Намаляване на данъчна основа се натискат клавишите 💽 С мыт 💴 . Процедурата по издаване на Сторно по причина Намаляване на данъчна основа, се извършна по горе описания начин за Сторно операторска грешка.

#### Сторно по причина намаляване на данъчна основа

За да се издаде Сторно по причина Намаляване на данъчна основа се натискат клавишите • . Процедурата по издаване на Сторно по причина Намаляване на данъчна основа, се извършна по горе описания начин за Сторно операторска грешка.

## СТОРНО НА ФИСКАЛЕН БОН ОТ СЪЩИЯ КЛЕН

Сторно документът съдържа номер, дата и час на издаване на фискалния бон, както и номер на фискална памет, от която е издадена бележката. Сторно може да бъде направено само на фискален бон. В случай че документът е служебен, то не може да бъде направено СТОРНО.

## Сторно по причина връщане/рекламации от същия КЛЕН

- по произволно избран фискален документ;

- последен фискален документ /бележка с продажби/.

# Сторно по произволно избран фискален документ.

За да се издаде Сторно по причина връщане/рекламации от същия КЛЕН на произволно избран фискален документ се натискат клавишите 🔼 след това натискате и задържате клавиш

| 0.00 СТІЛІТ ГО На дисплея се индицира номера на последния отпечатан документ. Документ                                       | фирма:                                   |
|----------------------------------------------------------------------------------------------------|------------------------------------------|
|                                                                                                    | Адрес:                                   |
|                                                                                                    | ЕИК: 121081166                           |
|                                                                                                    | #0001 Оператор 01 0001                   |
| Р опицай на тора НЕ Е боложиата, на колто накато да направито оторно:                                                        | CTOPHO                                   |
| в случай че това піс с бележката, на която йскате да направите сторно.                                                       | В РЪЩАНЕ/ РЕКЛАМАЦИЯ                     |
|                                                                                                    | ДОКУМЕНТ: 0000006                        |
| Bubledere nomep na dokymerna, na konto mendere da eropinipare.                                                               | 12.11.2019 11:13:31                      |
|                                                                                                    | ФП: 36999530                             |
| Документ                                                                                                    | Дпт 05 1.00 В                            |
| папример за документ с номер о натиснете от клавиатурата клавиш 💽 🔓 паписнете 🖭 за да потвърдите.                            | обща сума: 1.00                          |
|                                                                                                    | в врой лв 1.00                           |
| СТОРНО На дисплея се показва СТОРНО. Въведете сумата, на която искате да направите СТОРНО. Напр.за сума от 1.00 лв натиснете | 01 артикул<br>000035 12.11.2019 14:01:16 |
| 0.00 [lnr 05]                                                                                                    | 回海线回                                     |
|                                                                                                    | 1000000                                  |
| клавишите: [] Побразпечатва се началото на сторно оележката. За да я приключите тряова да натиснете бутон за                 | Sector Sector                            |
|                                                                                                    | 前疑怨                                      |
| плащане. За да платите в брои натиснете 🔟 🛛 В БРОИ ЛВ                                                                        | ED3N/1304                                |
|                                                                                                    | Comments.                                |
|                                                                                                    | <b>ВС ФИСКАЛЕН</b> БОН                   |
|                                                                                                    | DY999530 36999530                        |
|                                                                                                    | 78278-C5809-88C87-3A080                  |
|                                                                                                    | 9BF2E-3913C-6ECC3-B4AC0                  |
|                                                                                                    |                                          |

#### Сторно на последен фискален документ /бележка с продажби/.

За да се издаде Сторно по причина връщане/рекламации от същия КЛЕН на последен фискален документ се натискат клавишите 🔽 🗈 след това натискате и задържате клавиш 🕰 и

| искате |  | 0.00 | На дисплея се индицира номера на последния отпечатан документ. |  |
|--------|--|------|----------------------------------------------------------------|--|
|--------|--|------|----------------------------------------------------------------|--|

СТОРНО В случай че това е бележката, на която искате да направите сторно, натиснете вт за да го потвърдите. Въведете сумата, която ще сторнирате. Например за 10.00 лв натиснете клавишите:

Дпт 01 10.00 वि 10

нат

. U1 10.00 Разпечатва се началото на сторно бележката. За да я приключите трябва да натиснете бутон за 🛛 плащане. За да платите в брой натиснете 🗖

0.00

В БРОЙ

OUPMA:

9C9BE-16491-5C819-9B

10.00

## Сторно по причина Операторска грешка от същия КЛЕН

- по произволно избран фискален документ:

- последен фискален документ /бележка с продажби/.

За да се издаде Сторно по причина Операторска грешка от същия КЛЕН се натискат клавишите 🔽 🗵 🔽 ГОВ. Процедурата по издаване на Сторно по причина Операторска грешка от същия КЛЕН, се извършна по горе описания начин за Сторно връщане/рекламации от същия КЛЕН.

### Сторно по причина намаляване на данъчна основа от същия КЛЕН

- по произволно избран фискален документ;

последен фискален документ /бележка с продажби/.

За да се издаде Сторно по причина намаляване дан.основа от същия КЛЕН се натискат клавишите 🔽 🔼 ГОР . Процедурата по издаване на Сторно по причина намаляване дан.основа от същия КЛЕН, се извършна по горе описания начин за Сторно връщане/рекламации от същия КЛЕН.

| РАЗШИРЕН СТОРНО ФИСКАЛЕН БОН /КРЕДИТНО ИЗВЕСТИЕ/ - Връщане/рекламации                                                                                                    | Адрес:<br>FИK: 121081166                                               |
|----------------------------------------------------------------------------------------------------|------------------------------------------------------------------------|
| 0.00 <b>1914</b> Ф-ра Въведете номер на избрана от Вас фактура, напр. <b>1</b> Ф-ра 1 <b>ВТ</b>                                                                                                    | #0001 Оператор 01 0001<br>СТОРНО<br>ВРЪЩАНЕ/РЕКЛАМАЦИЯ                 |
| Документ Въведете номер на избрания от Вас документ, напр. 29 Документ Натиснете 📧 дата                                                                                                    | (РЕДИТНО ИЗВЕСТИЕ N#<br>0000000002/12.11.2019<br>Основание за издаване |
|                                                                                                    | KbM @AKTYPA N#<br>0000000001/12.01.2019 13:23:54                       |
|                                                                                                    | pn: 36999530                                                           |
|                                                                                                    | Арт 01<br>Ед. цена: 10.00                                              |
| Натиснете 🛐 ФП: Въведете номер на фискалната памет на устройството, от което издадена бележката, на която ще правите кредитно известие.                                                                                                    | количество: 1.000                                                      |
|                                                                                                    | Сума в 10.00<br>ОБЩА СУМА: 10.00                                       |
| папример.зозазазо и потвърдете с во раточно потвърдете сторнирате.                                                                                                    | DDC *5 1.67                                                            |
| Например за артикул 01 36999530                                                                                                    | 5=20.00%                                                               |
|                                                                                                    | НЕТО СТ-СТ 8.33<br>В БРОЙ ЛВ 10.00                                     |
| Выведете статисноте статисно | продавач:                                                              |
|                                                                                                    | ЛОЛУЧАТЕЛ:                                                             |
| Натисни 🛐 (ЗДДС.N#) въвелете номер. Натиснете 🛐 Получател: въвелете името на получател. Натиснете 🛐                                                                                                    | КУПУВАЧ:<br>ΔЛРЕС •                                                    |
|                                                                                                    | ИДЕНТ. №# 1234567890                                                   |
| (Among )                                                                                                    | ЗДДС №#<br>* * * * *                                                   |
| въведете името на купувач. Натиснете вт Адрес. въведете адрес. Натиснете вт                                                                                                    | 01 артикул<br>12 11 2010 12:22:05                                      |
|                                                                                                    | 12.11.2019 13.32.00                                                    |
|                                                                                                    |                                                                        |
| РАЗШИРЕН СТОРНО ФИСКАЛЕН БОН /КРЕДИТНО ИЗВЕСТИЕ/ - Операторска грешка                                                                                                    |                                                                        |
| За да се издаде кредитно известие по причина Операторска грешка се натискат клавишите 🚺 9 🛛 Ант 🔽 Ант 🔽 . Процедурата по издаване на кредитно известие                                                                                                    |                                                                        |
|                                                                                                    | ETC 46-488                                                             |
| на при или спораторока грамка, со поворшна на торо опласния на продатно извостно врещанорокнашации.                                                                                                    | ВG ФИСКАЛЕН БОН                                                        |

# РАЗШИРЕН СТОРНО ФИСКАЛЕН БОН /КРЕДИТНО ИЗВЕСТИЕ/ - Намаляване данъчна основа

За да се издаде кредитно известие по причина Намаляване на данъчна основа се натискат клавишите 💶 🕄 🗛 🕐 . Процедурата по издаване на кредитно известие по причина Намаляване на данъчна основа, се извършна по горе описания начин за кредитно известие връщане/рекламации.

# РЕЖИМ ОТЧЕТИ

| Режим "Нулиране " се осъществява с помощта на 🚥 За да влезете в този режим, въведете парола 🛽 🖲 🖲 🖲 о потвърдете 💷 | _    |
|----------------------------------------------------------------------------------------------------|------|
| Нулиране За да пуснете Дневен финансов отчет с нулиране и запис във фискалнта памет натисне                        | те 🏊 |
| На дисплея ще се покаже (ПЕЧАТ?<br><st>=Да <c>=Не</c></st>                                                         |      |

Ако натиснете 🗊 ще се разпечата пълен дневен финансов отчет и ще се запише в клен. Ако натиснете 💽 няма няма да се разпечата пълен дневен финансов отчет, но ще се запише цял в клен и ще разпечата служебен бон за това. Ако няма пусната бележка с продажба, не може да се генерира нулев автоматичен Z отчет. Може само да бъде пуснат ръчно от клавиатурата. Ако желаете автоматичен отчет да бъде пуснат в определен от Вас час, то може да програмирате 50 системен параметър. Ако е изпълнен 50 системен параметър/да пусне отчет в 17:05ч/ и до 23:59ч няма пуснати фискални бележки, както и служебно въведени/изведени, то ФУ няма да пусне автоматичен Z отчет в

23:59ч

## РЕЖИМ ФИСКАЛНА ПАМЕТ

Влизането в режим "ФП " се извършва с помощта на 🚾 въвеждане на парола и потвърждаване с 🛛 🛚 СLК На дисплея ще се изпише

9 9 9 9 9 CLK Фиск. памет Фиск. памет МЕСЕЧЕН СЪКРАТЕН ОТЧЕТ ОТ ФП ОТ ДАТА ДО ДАТА

**11IST** OT **ATA**  Въвежда се началната дата на периода. Например: 12.11.2019 г. (макс. 6 цифри). Въвежда се крайната дата на периода. Например: 12.11.2019 г. (макс. 6 цифри).

ДО ДАТА

За повече информация вижте пълната инструкция на сайта www.daisy.bg